- 1. Launch Internet Explorer in a new window (i.e. desktop shortcut)
- 2. From the home screen click on the cog wheel button (settings) and select Internet options from the list:

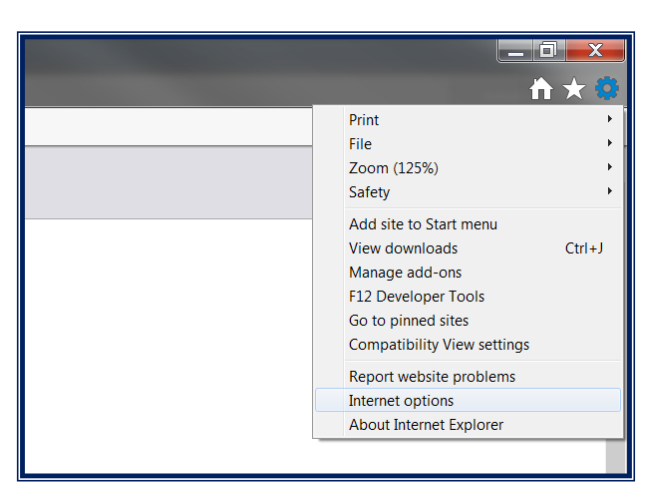

3. On the 'General' tab, under 'Browsing history' section click on 'Delete...' button:

| General Se                                                                           | curity Privacy Content Connections Programs Advanced        |
|--------------------------------------------------------------------------------------|-------------------------------------------------------------|
| Home page                                                                            |                                                             |
|                                                                                      | http://staffnet.xcmmc.nhs.uk/                               |
|                                                                                      | Use <u>current</u> Use de <u>f</u> ault <u>U</u> se new tab |
| Startup —                                                                            |                                                             |
| Start with tabs from the last session                                                |                                                             |
| Start with home page                                                                 |                                                             |
| Tabs                                                                                 |                                                             |
| Change how webpages are displayed in tabs.                                           |                                                             |
| Browsing history —<br>Delete temporary files, history, cookies, saved passwords, and |                                                             |
| web form information.                                                                |                                                             |
| Delete browsing history on exit                                                      |                                                             |
|                                                                                      | Delete Settings                                             |
| Appearance                                                                           |                                                             |

- 4. On the next screen please select the following options:
  - ✓ Temporary Internet files and website files
  - ✓ Cookies and website data
  - ✓ Tracking Protection, Active X Filtering...

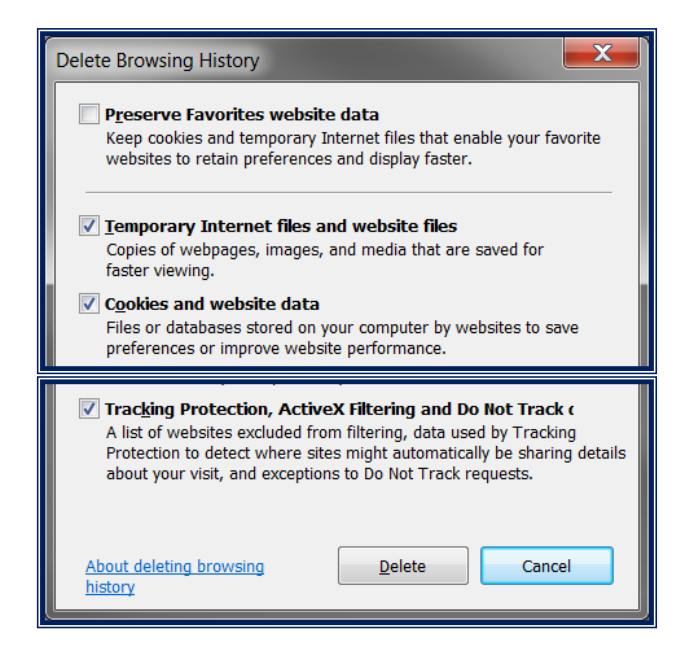

5. Click on 'Delete', depending on system it might take few seconds until completed.

Close the Internet Explorer window and proceed as normal.